# Step by step pre provisioning by DHCP option 66

(KX-TGP series)

Oct 20, 2011

Ver.1.0

**Panasonic Corporation** 

#### Abstract about this document

This document describes about step by step procedure of pre provisioning.

Please refer for administrator guide for detailed.

#### **Revision history**

| Date          | Version  | Revision        | Firmware version |
|---------------|----------|-----------------|------------------|
| Oct 20 , 2011 | Ver. 1.0 | Initial Release | All versions     |

# Step by Step with Pre Provisioning by DHCP option 66 and Provisioning by one encryption key.

This example step indicate with one configuration file (standard).

<u>Step1</u> : Please set DHCP option 66 to your DHCP server as specifying TFTP server address(/path) (only server address(/path) is required. According to the router, it is necessary to enter server address in Ascii mode.).

<u>Step2</u> : Please prepare configuration file for <u>Pre Provisioning</u> into your TFTP server with file name as {MODEL}.cfg and in this file.

<u>Step3</u> : Please prepare configuration file And put file into file server for provisioning.

<u>Step4</u> : Please connect phone to network and then provisioning process will be done automatically. If not succeeded, please initiate factory reset and try again.

# **Step 1 : Prepare DHCP server for Option 66.**

Please set DHCP Server option 66 as specifying tftp server address for pre provisioning.

Example 1: "192.168.0.10" Example 2: "192.168.0.10/file" Example 3: "example.com/file"

Note :

Setting procedure of DHCP option 66 is varied depend on each DHCP server. Please just specify address with FQDN or IP address <u>without</u> file name. File name is automatically specified by phone by using model name.

# Step 2 : Prepare configuration file for Pre Provisioning.

Please Prepare Configuration File for Pre Provisioning and put into TFTP server. So that phone get this file and understand where should go for provisioning.

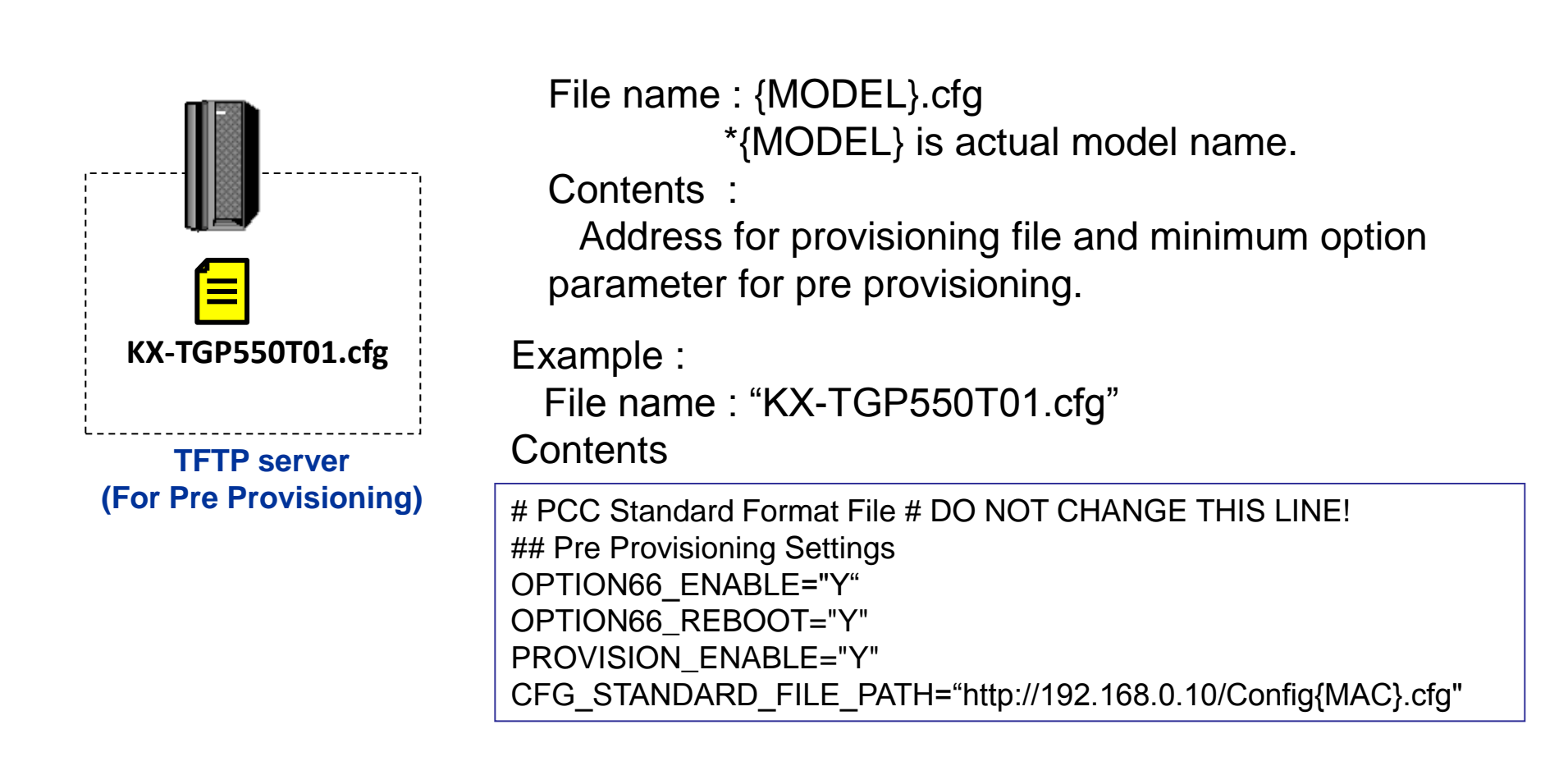

#### Prepare configuration file (example).

# PCC Standard Format File # DO NOT CHANGE THIS LINE! # This is a simplified sample configuration file. # Configuration Setting # # URL of this configuration file CFG STANDARD FILE PATH="tftp://192.168.0.10/Config{MAC}.e1c" # SIP Settings # # Suffix " 1" indicates this parameter is for "line 1". # # IP Address or FQDN of SIP registrar server, proxy server SIP RGSTR ADDR 1="registrar.example.com" SIP PRXY ADDR 1="proxy.example.com" # IP Address or FQDN of SIP presence server SIP PRSNC ADDR 1="presenceserver.example.com" # Enables DNS SRV lookup SIP DNSSRV ENA 1="Y" # ID, password for SIP authentication SIP AUTHID 1="SIP User" SIP PASS 1="SIP Password"

.... Continue....

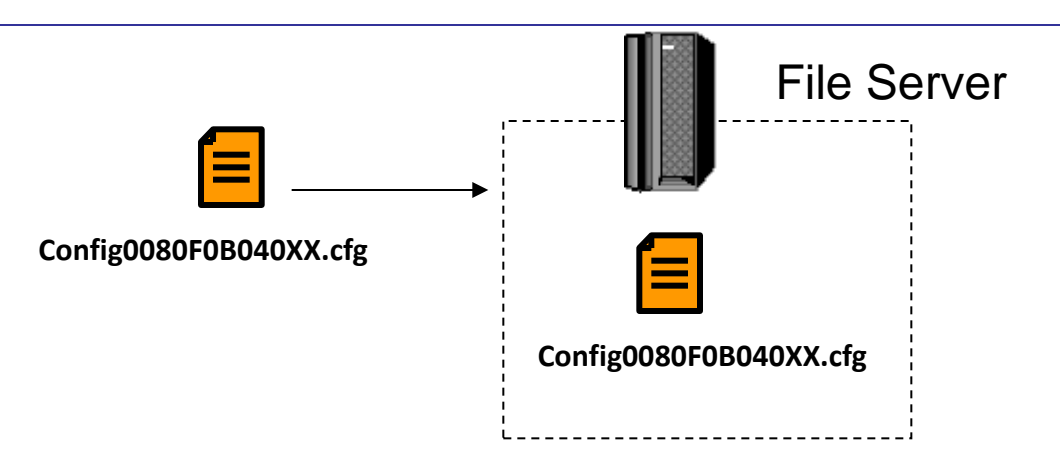

### Step4. Please connect phone to network.

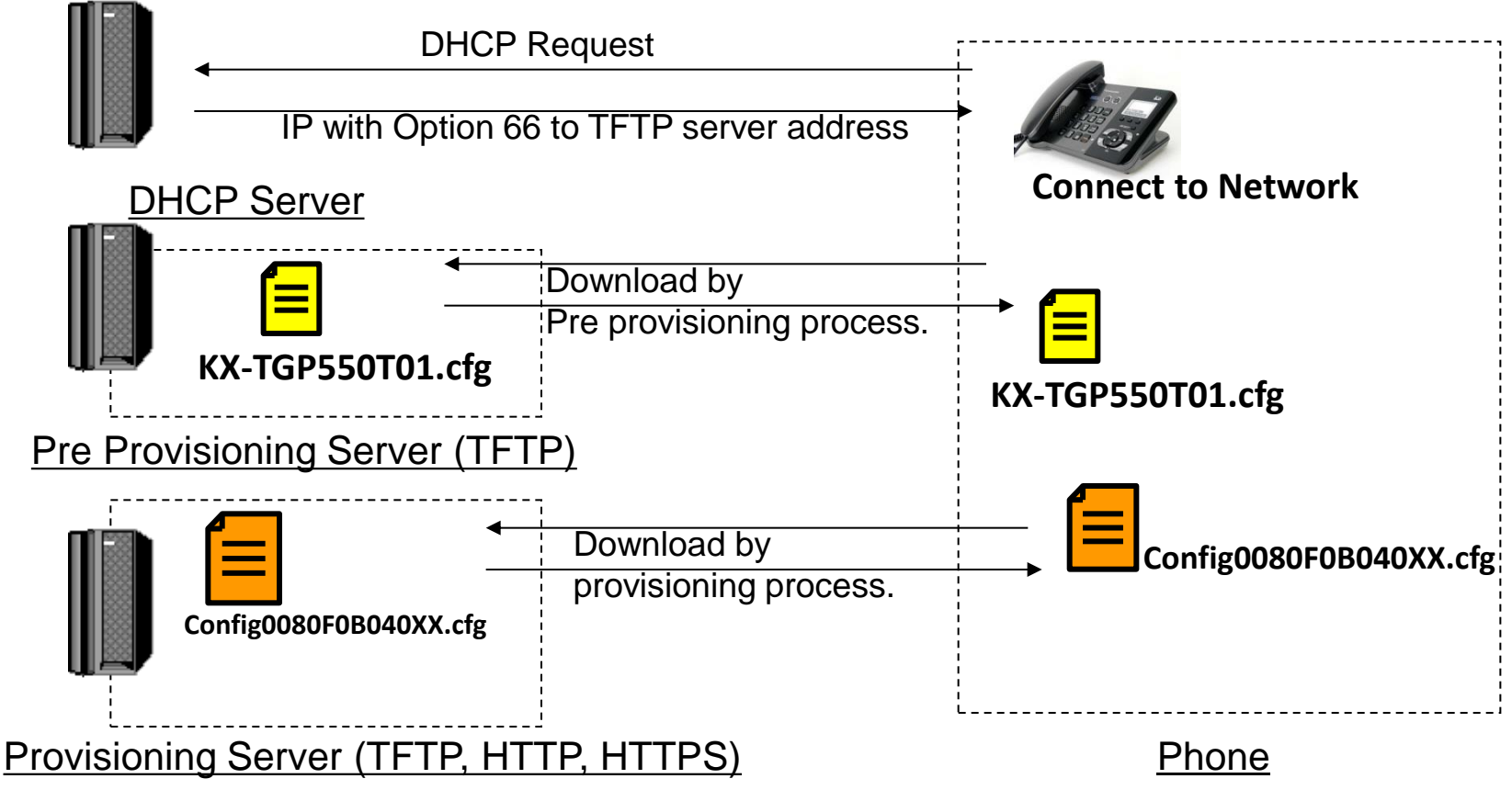

Note2: Pre Provisioning is done only at once before phone configured. You'd like to initiate pre provisioning again, please do factory reset